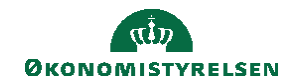

## **C**AMPUS

## Miniguide: Opret en ansat som underviser og tildel underviserrolle

Denne guide viser, hvordan personadministratoren opretter en ansat som underviser. Herefter kan personen tilføjes som underviser på en klasse.

| 1. | Klik på menuen i øverste venstre hjørne og vælg                                | = CAMPUS                                                                                                    |                                                               |  |  |  |  |
|----|--------------------------------------------------------------------------------|----------------------------------------------------------------------------------------------------|---------------------------------------------------------------|--|--|--|--|
|    |                                                                                |                                                                                                    | 2. Admin                                                      |  |  |  |  |
| 2. | Vælg Personadmin                                                               | Personadmin.<br>Administrerer brugerprofiler, herunder visning af kom                                                                                                    | petencer og andre aktiviteter.                                |  |  |  |  |
| 3. | 3. Klik på Administrer personer i menuen i venstre side Startside for personer |                                                                                                    |                                                               |  |  |  |  |
|    |                                                                                | ~                                                                                                    | Administrer personer                                          |  |  |  |  |
| 4. | Angiv et Fornavn og Efternavn<br>eller et Brugernavn                           | Søg i interne personer                                                                                                    |                                                               |  |  |  |  |
|    | Klik herefter på <mark>Søg</mark> knappen                                      | Brugernavn       Leder         Fornavn       Efternavn         Organisation       Q. Q. Startdatu         Inkluder alle underorganisationer       Domæne         Publikumstype       Q. Q. Personal         E-mail       Afsluttet         Afsluttet før       Enkel segning   Konfigurer   Gem segning | Q     Q       n                                               |  |  |  |  |
| 5. | Vælg Profilsnapshot ud for brugeren                                            | Vis<br>Re<br>Ko<br>Pro                                                                                                    | diger profiloplysninger<br><u>piér profil</u><br>ofilsnapshot |  |  |  |  |
| 6. | Vælg fanebladet Ressource                                                      | Snapshot Fuld profil Ressource                                                                                                    | e Hurtige links                                               |  |  |  |  |
|    | Klik på <b>Tilføj pris</b>                                                     | Vis ressourceplan                                                                                                    |                                                               |  |  |  |  |
|    |                                                                                | Tilgængelig ressource (angiv den pris, der faktureres)<br>O Ja<br>Nej                                                                                                    |                                                               |  |  |  |  |
|    |                                                                                | Priser                                                                                                    | Tilføj pris                                                   |  |  |  |  |

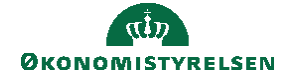

| 7. | Før en ansat kan registreres som en underviser, kræver Campus en<br>pris, som de faktureres for | Tilføj valutakurs                                                          |  |  |
|----|-------------------------------------------------------------------------------------------------|----------------------------------------------------------------------------|--|--|
|    | Siden fakturering i de fleste tilfælde ikke er relevant, angiv 0 i feltet<br>Pris               | Pris* 0 Valuta* Danske kroner                                              |  |  |
|    | Klik på <b>Gem</b>                                                                              | GEM                                                                        |  |  |
| 8. | På Ressource-fanen vælg Ja ved Tilgængelig ressource                                            | -                                                                          |  |  |
|    | Klik på <b>Gem</b> knappen                                                                      | Tilgængelig ressource (angiv den pris, der faktureres)                     |  |  |
|    |                                                                                                 | © Nej                                                                      |  |  |
| 9. | Gå tilbage på brugeren til, hvor du kan vælge Rediger profiloplysning                           | ger<br>Vis<br>Rediger profiloplysninger<br>Kopier profil<br>Profilsnapshot |  |  |
| 10 | . Under fanen <b>Privilegier</b> , tryk på <b>Tilføj roller</b>                                 | Indstillinger Privilegier<br>Tilføj roller Udskriv Eksport                 |  |  |
| 11 | . Under Trin 2 i feltet, fremsøges rollen<br>Learning Admin - Instructor                        | Trin 2: Vælg en eller flere sikkerhedsroller                               |  |  |
|    | Klik på <mark>Søg</mark>                                                                        | Rollenavn SØG                                                              |  |  |
| 12 | . Sæt flueben og tryk på Gem                                                                    |                                                                            |  |  |

| . Sæt flueben og tryk på Gem |  |                             |          |     |
|------------------------------|--|-----------------------------|----------|-----|
| 5 5 1                        |  | Rollenavn                   |          |     |
|                              |  | Learning Admin - Instructor |          |     |
|                              |  |                             | ANNULLER | GEM |
|                              |  |                             |          |     |